Pôle des Sciences et de la Technologie au collège

Page 1 / 3

Objet ou système technique Logiciel de simulation Découverte d'

## Découverte du logiciel ALGODOO

Cette activité va vous permettre d'acquérir les notions de base du logiciel afin de pouvoir réaliser les expériences des activités suivantes.

Démarrer le logiciel ALGODOO.

Faire le tutoriel accéléré proposé au démarrage du logiciel. (22 étapes)

## 1) Découverte des fonctionnalités du logiciel

## a) Menu création de formes

Retrouve les numéros qui correspondent aux actions réalisées. Tu peux t'aider du logiciel en passant la souris sur l'icône.

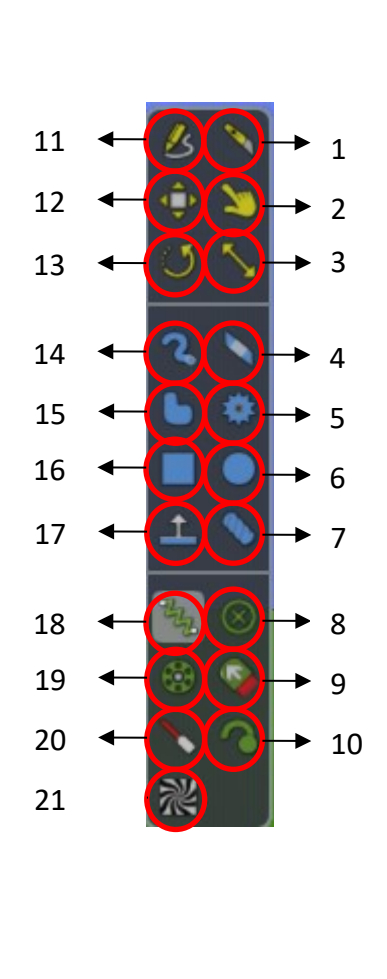

| Traîne les objets lorsque la simulation est en cours d'exécution.          |
|----------------------------------------------------------------------------|
| Déplace les objets et les volumes d'eau.                                   |
| Attache un propulseur à un objet.                                          |
| Fait tourner les objets et les volumes d'eau.                              |
| Trace des formes à main levée.                                             |
| Trace une ligne pour couper un objet.                                      |
| Trace des formes libres avec un pinceau.                                   |
| Crée une roue dentée attachée avec un pivot à l'objet sous-jacent.         |
| Maintien la touche MAJ enfoncée pour obtenir un carré.                     |
| Trace des cercles (C)                                                      |
| Gomme à effacer s'utilise comme le pinceau.                                |
| Relie deux objets avec un ressort.                                         |
| Crée un plan infini.                                                       |
| Tous les outils réunis en un seul.                                         |
| Redimensionne les objets sélectionnés.                                     |
| Déplace, redimensionne et fait pivoter la texture des objets.              |
| Crée une succession de cercles enchaînés.                                  |
| Attache à l'objet sous-jacent ou à l'arrière plan avec un pivot.           |
| Soude à l'objet sous-jacent ou à l'arrière plan.                           |
| Place une source de rayons laser à un endroit fixe ou sur un objet         |
| Place un traceur pour obtenir une ligne suivant le déplacement de l'objet. |

Pôle des Sciences et de la Technologie au collège

Page 2 / 3

Objet ou système technique Logiciel de simulation Découverte d'

b) Menu simulation et environnement

Retrouve les numéros qui correspondent aux actions réalisées.

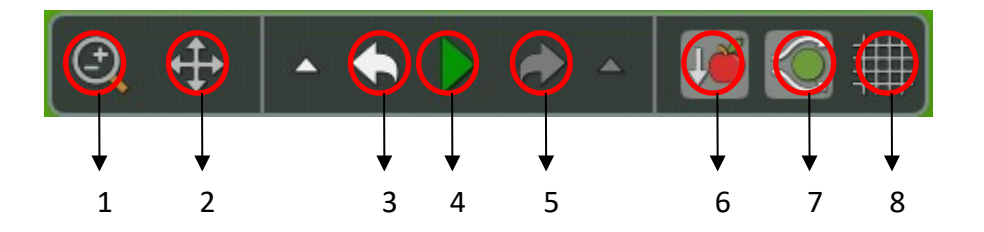

| Retour à la dernière modification                           |
|-------------------------------------------------------------|
| Lancer et arrêter la simulation                             |
| Clique et glisse la souris pour un zoom avant ou arrière    |
| Refaire ce qui vient d'être annulé                          |
| Clique et glisse ta souris pour déplacer la vue             |
| Activer ou supprimer la force de gravité uniforme           |
| Quadrillage de l'arrière-plan                               |
| Activer ou supprimer le frottement de l'air et flottabilité |

## c) Menu réglage

d) Retrouve les numéros qui correspondent aux actions réalisées.

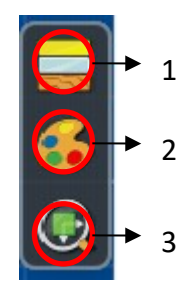

|  | Matériaux     |
|--|---------------|
|  | Visualisation |
|  | Apparence     |